## T: Internetowe usługi informacyjne – konfigurowanie serwera WWW. (Windows Server 2019)

Cel ogólny lekcji polega na nauczeniu uczniów instalacji i konfiguracji serwera WWW w systemie Windows Server 2019 oraz podstawowych czynności administracyjnych w środowisku IIS.

Cele szczegółowe lekcji:

- 1. Zapoznanie uczniów z procesem dodawania roli serwera sieci Web (IIS).
- 2. Wyjaśnienie, jak dodać obsługę ASP.NET oraz przekierowanie HTTP do ustawień standardowych.
- 3. Przedstawienie procedury instalacji i konfiguracji serwera WWW w systemie Windows Server 2019.
- 4. Omówienie procedury publikacji strony WWW na serwerze i umieszczenia jej w %SystemRoot%\inetpub\wwwroot.
- 5. Wyjaśnienie, jak sprawdzić, czy strona jest dostępna i wyświetla się poprawnie.
- 6. Przedstawienie procedury zarządzania serwerem IIS za pomocą narzędzi administracyjnych systemu Windows oraz menedżera internetowych usług informacyjnych (IIS).
- 7. Praktyczne przetestowanie działania serwera WWW na kliencie Windows 10.
- 8. Wyjaśnienie, czym są strony błędów i jak je skonfigurować.
- 9. Przedstawienie procedury przekierowania http i konfiguracji WWW pod adresem www://moja.rol.edu.pl.
- 10. Zapisanie wszystkich czynności instalacyjnych i konfiguracyjnych w zeszycie.

Przed przystąpieniem do ćwiczenia sprawdź i ustaw

W Menedżer funkcji Hyper-V wybierz nazwa maszynę wirtualna twojej grupy\_2019

Upewnij się, że migawka, z którą pracujesz to serwer z <mark>bez zainstalowanego kontrolera domeny</mark>.

|              | Dodaj sprzęt                                          |       |    |   |                                  |
|--------------|-------------------------------------------------------|-------|----|---|----------------------------------|
|              | Za pomocą tego ustawieni<br>Wybierz urządzenia, które |       |    |   |                                  |
|              | Kontroler SCSI                                        |       | Đ  | Q | Network Adapter                  |
|              | Karta sieciowa                                        |       |    |   | Private Network                  |
| Dodaj sprzet | Starsza karta sieciowa<br>Karta Fibre Channel         | Dodaj | •  | Q | Karta sieciowa<br>Default Switch |
| Hyper-V:     |                                                       |       | ., |   |                                  |

Uruchom maszynę > Ctrl+Delete > Administrator > zaq1@WSX

• system serwera są jak poniżej:

| E Menedże          | r serwera 🔸 Serwer lokalny                   |                                                                   |
|--------------------|----------------------------------------------|-------------------------------------------------------------------|
| Pulpit nawigacyjny | WŁAŚCIWOŚCI<br>Dia rol                       |                                                                   |
| Serwer lokalny     | New york and the second second               |                                                                   |
| Wszystkie serwery  | Grupa robocza                                | WORKGROUP                                                         |
|                    |                                              |                                                                   |
|                    | Zapora Windows Defender                      | Publiczne: Włączone, Prywatne: Włączone                           |
|                    | Zdalne zarządzanie                           | Włączone                                                          |
|                    | Pulpit zdalny                                | Wyłączone                                                         |
|                    | Tworzenie zespołu kart interfejsu sieciowego | Wyłączone                                                         |
|                    | Ethernet 2                                   | 192. <u>167.0.1</u> , Protokół IPv6 włączony                      |
|                    | Ethernet 3                                   | Adres IPv4 przypisany przez protokół DHCP, Protokół IPv6 włączony |

Pierwsza karta sieciowa > Przełącznik wirtualny prywatny > Połączenie lokalne 1:

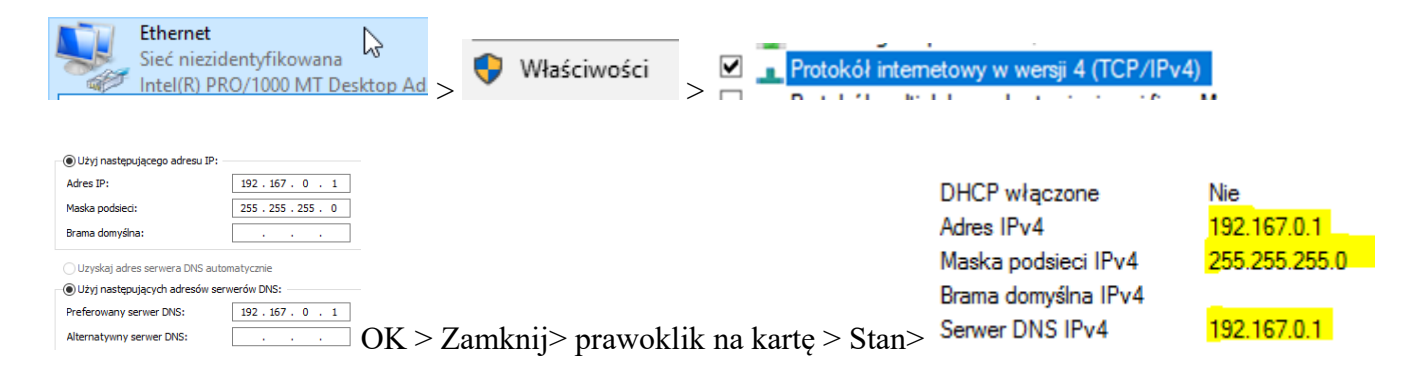

Druga karta sieciowa > Przełącznik wirtualny > Default Switch:

| Połączenie lokalne<br>2:                    | Adres IPv4 przypisany przez<br>protokół DHCP, IPv6 włączone | -Uzyskaj adres IP automatycznie - Włącz" |
|---------------------------------------------|-------------------------------------------------------------|------------------------------------------|
| Protokół internetowy                        | ry w wersji 4 (TCP∕IPv4)                                    |                                          |
| Uzyskaj adres IP autom                      | natycznie 💿 Uzyskaj adres serwe                             | ra DNS automatycznie $> OK > Zamknij$    |
| Ethernet 3<br>Sieć 2<br>Minorefield<br>Wyłą | acz                                                         |                                          |

Jeśli pracujesz w VirtualBox utwórz migawkę stanu systemu serwera o nazwie DDMM\_numer o treści przedwww1718.

 klienta (Windows 10) jak poniżej: Jeśli pracujesz w VirtualBox

| Sieć                   |                                     |
|------------------------|-------------------------------------|
| Karta 1 Karta 2 H      | Karta 3 Karta 4                     |
| 🗹 Włącz kartę sieciową |                                     |
| Podłączona do:         | Sięć wewnętrzna 🔻                   |
| Nazwa:                 | intnet                              |
| V Zaawansowane         |                                     |
| Typ karty:             | Intel PRO/1000 MT Desktop (82540EM) |
| Tryb nasłuchiwania:    | Odmawiaj                            |
| Adres MAC:             |                                     |
|                        | Kabel podłączony                    |
| <b>10_1809</b> (Miga   | Przekierowanie portów               |
| Wyłączona              |                                     |
| PAM.                   | 4096 MB                             |
|                        |                                     |

W Menedżer funkcji Hyper-V wybierz nazwa maszynę wirtualna twojej grupy\_10 i uruchom jak będzie potrzeba.

Podaj login: admin lub Administrator i hasło: zaq1@WSX

# W zeszycie opisz procedury instalacji i konfiguracji serwera WWW.

Wszystkie czynności instalacyjne i konfiguracyjne należy kolejno zapisać w zeszycie.

Windows Server 2019 to zaawansowane usługi sieciowe, jedną z takich usług jest IIS (Internet Information Services), która służy do publikacji stron www opartych o HTML, PHP i wiele innych. Usługa jest łatwa w instalacji i konfiguracji. W tym ćwiczeniu pokażę jak w prosty sposób zainstalować i skonfigurować wersje IIS 10.0 do pracy.

# Instalacja i konfiguracja serwera WWW w Windows Server 2019

- 1. Dodanie roli serwera sieci Web (IIS).
- 2. Po instalacji.
- 3. Publikacja strony WWW.
- 4. Strony błędów.
- 5. Przekierowanie http.
- 6. Konfiguracja WWW pod adresem www://moja.rol.edu.pl.
- 7. Przetestuj na kliencie Windows 10 działanie serwera WWW.

Internet Information Services jest jedną z ról Windows Server 2016 cały proces instalacji roli IIS rozpoczniesz od uruchomienia Menedżera serwera. Zaznacz zakładkę role, prawym klawiszem rozwiń menu podręczne i z dostępnych opcji wybierz dodaj role.

# 1. Dodanie roli serwera sieci Web (IIS).

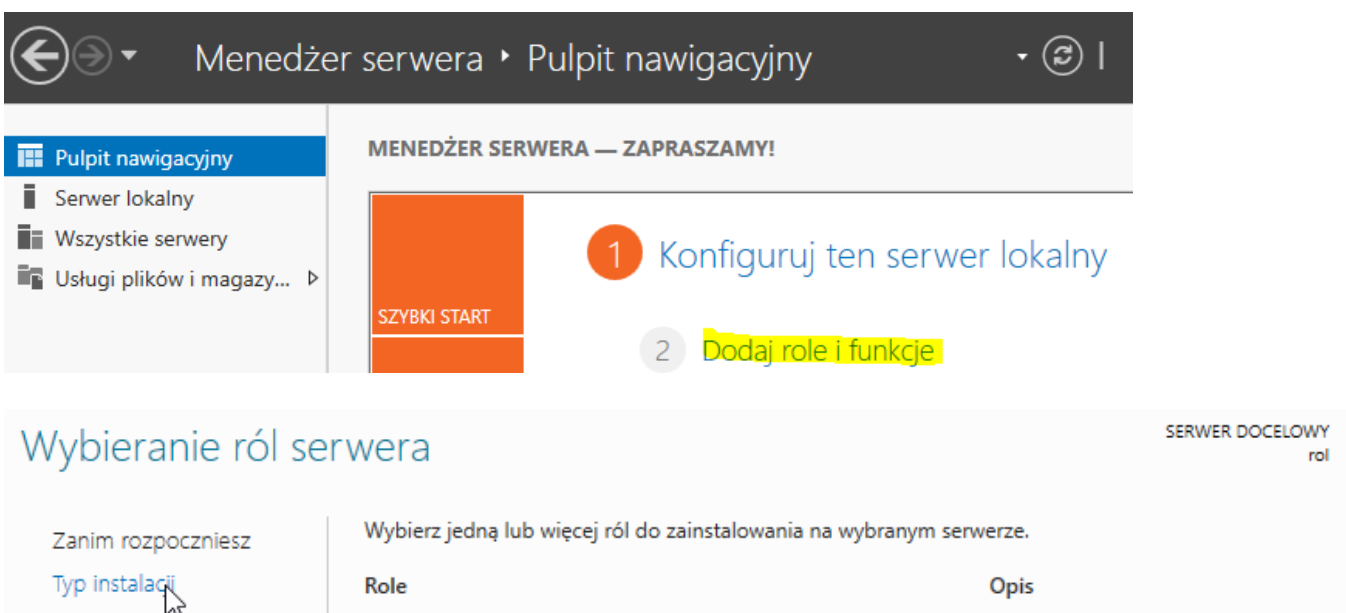

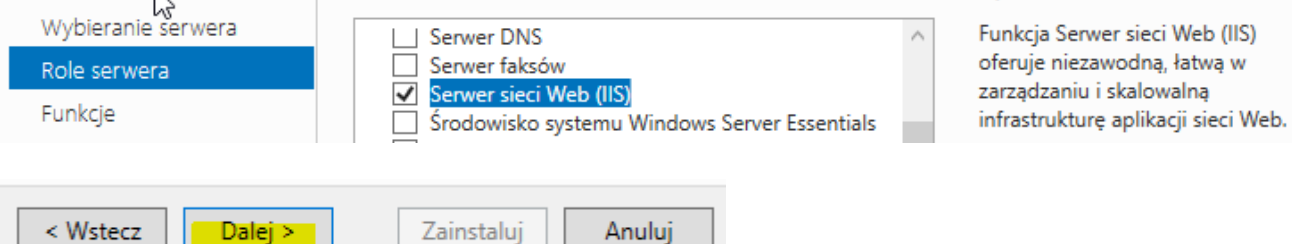

## Do ustawień standardowych dodaj obsługę ASP.NET oraz przekierowania HTTP.

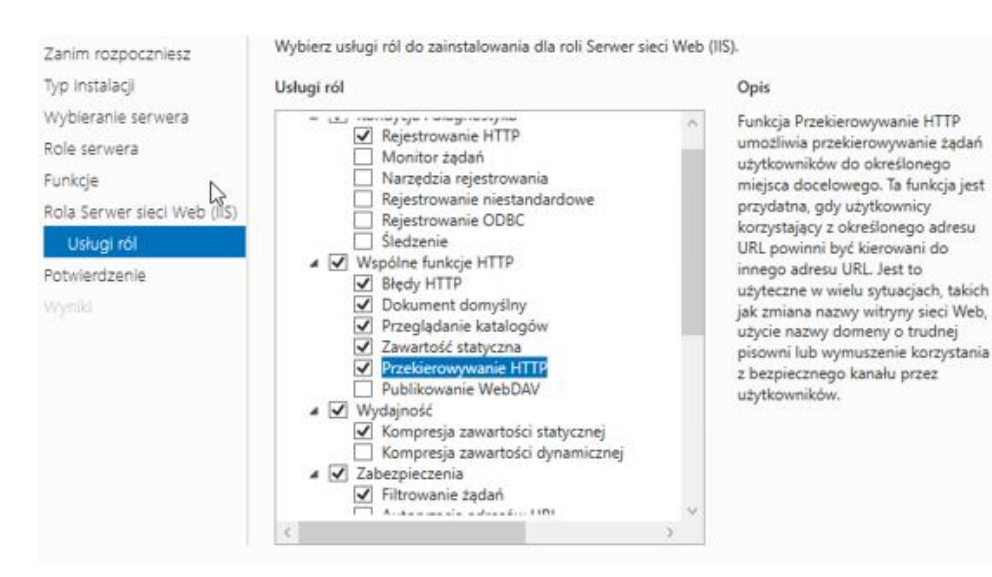

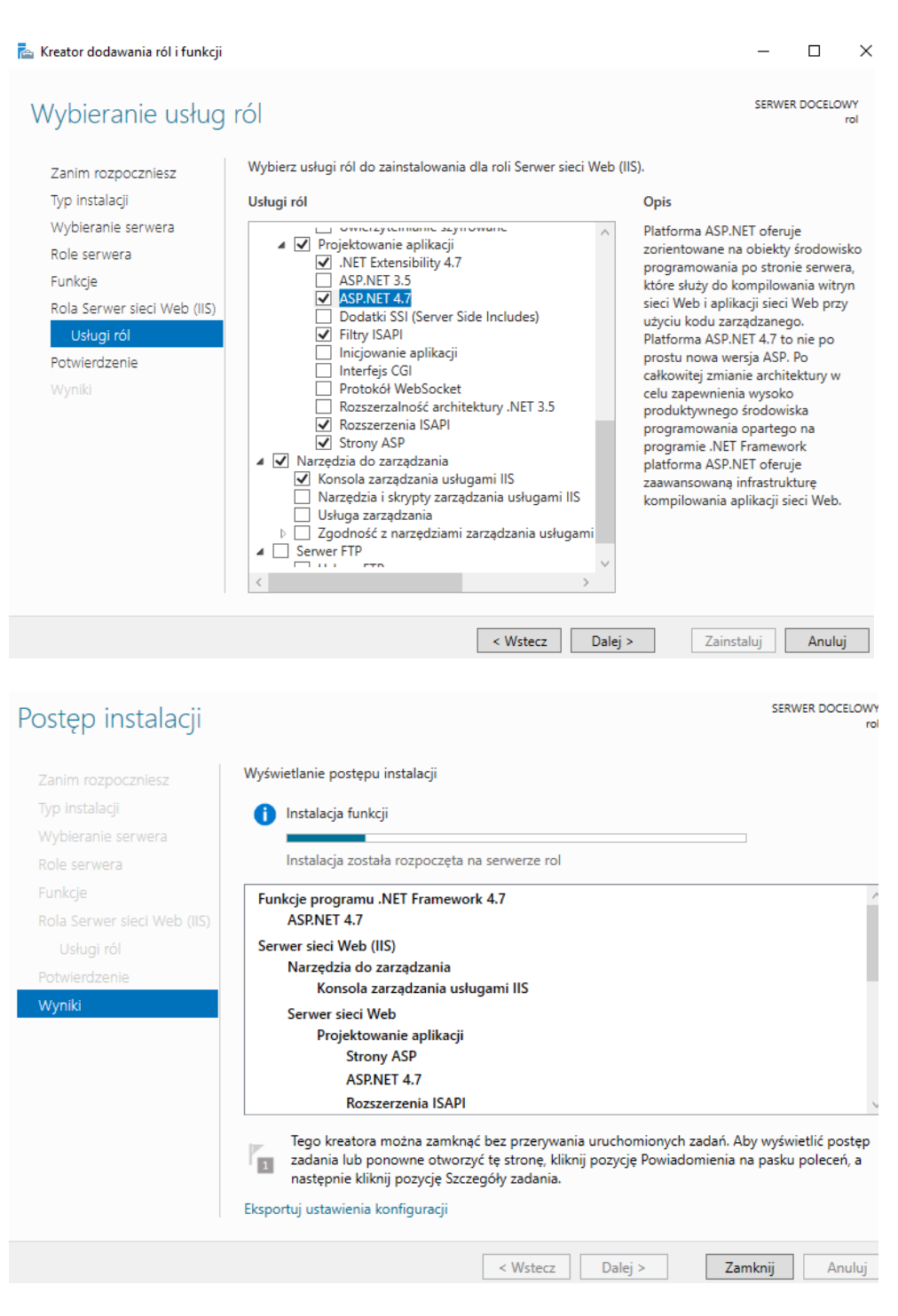

# 2. Po instalacji.

Po zakończeniu instalacji, na pierwszy rzut oka nic nowego się nie pojawia. Sprawdź otwarte porty TCP/IP od razu widać, że serwer działa.

| C:\User | s\Administrator; | >netstat -an   findstr /i | ":80"     |
|---------|------------------|---------------------------|-----------|
| TCP     | 0.0.0.0:80       | 0.0.0.0:0                 | LISTENING |
| TCP     | [::]:80          | [::]:0                    | LISTENING |

Jak widać, serwer nasłuchuje na porcie 80 nie tylko na wszystkich adresach IPv4 (0.0.0.), ale i na adresach IPv6 ([::]).

Po instalacji serwera IIS pojawia się na dysku systemowym folder inetpub, strony standardowo umieszczamy z podfolderze wwwroot (można to zmienić).

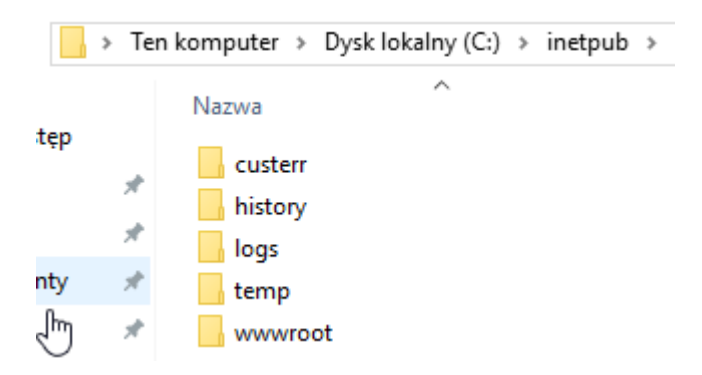

Wywołaj stronę startową serwera WWW poprzez http://localhost.

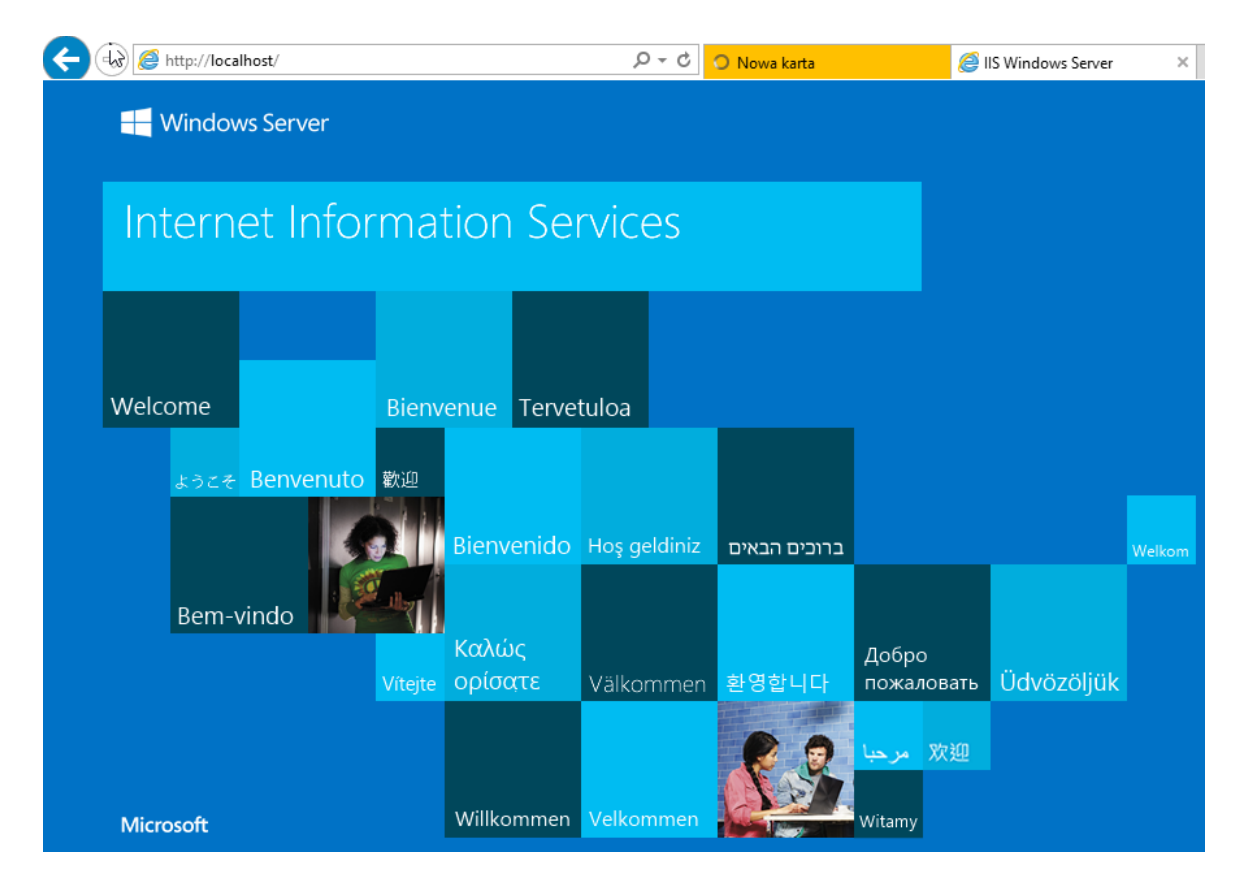

Do zarządzania serwerem IIS służy menedżer internetowych usług informacyjnych (IIS). Wywołaj go poprzez:

- %windir%\system32\inetsrv\InetMgr.exe,
- Narzędzia administracyjne systemu Windows,
- Menedżer serwera > Narzędzia

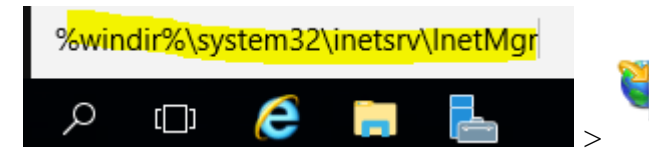

%windir%\system32\inetsrv\InetMgr Polecenie Uruchom

Strona 6 z 18

| N 🖄 · | « Sys | tem i zabezpieczenia 🔸 N <mark>arzędzia administracy</mark> jne |                                                   |
|-------|-------|-----------------------------------------------------------------|---------------------------------------------------|
|       |       | Nazwa                                                           | 🔹 🕝   🔽 Zarządzaj Narzędzia Widok                 |
| ostęp |       | Terminal Services                                               | Defragmentacja i optymalizacja dysków             |
|       | A     | 🚆 Defragmentacja i optymalizacja dysków                         | Diagnostyka pamięci systemu Windows               |
| e     | ×     | 🗊 Diagnostyka pamięci systemu Windows                           | Harmonogram zadań                                 |
| enty  | A     | 😥 Harmonogram zadań                                             | Informacje o systemie                             |
|       | A     | 👰 Informacje o systemie                                         | Iniciator iSCSI                                   |
| nuter |       | 🔝 Inicjator iSCSI                                               | Konfiguracia systemu                              |
| putti |       | 🔁 Konfiguracja systemu                                          | Konnguracja systemu                               |
|       |       | 🐞 Kopia zapasowa systemu Windows Server                         | Kopia zapasowa systemu Windows Server             |
|       |       | 🔚 Menedżer internetowych usług informac                         | Menedzer internetowych usług informacyjnych (IIS) |

\_

X

Search and the search and the search

| Połączenia<br>• 🔒 🖄 🖗<br>• Strona początkowa | Meresoft<br>Internetowe us<br>Menedžer serwera aplikacji | ługi info           | rmacyjne 10                                                                             |                                                                                                    |
|----------------------------------------------|----------------------------------------------------------|---------------------|-----------------------------------------------------------------------------------------|----------------------------------------------------------------------------------------------------|
| ROL (ROL\Administrator)                      | Niedawne połączenia                                      |                     | Zadania połączeń                                                                        | Dostępne zasoby                                                                                                    |
|                                              | Nazwa<br>ROL                                             | Serwer<br>localhost | Połącz z hostem lokalnym<br>Połącz z serwerem<br>Połącz z witryną<br>Połącz z aplikacją | Wiadomości i informacje dotyczące u ∧<br>Pobieranie dla usług IIS<br>Forum usług IIS<br>TechNet<br>MSDN<br>Wiadomości platformy ASP.NET ♥ |
|                                              | Wiadomości usług IIS<br>Wiadomości usług IIS są wy       | łączone. Kliknij ł  | ącze Włącz wiadomości usług IIS, aby uzyska                                             | Włącz wiadomości usług IIS<br>ać najnowsze wiadomości online.                                                                             |

# 3. Publikacja strony WWW.

Stronę umieść w %SystemRoot%\inetpub\wwwroot.

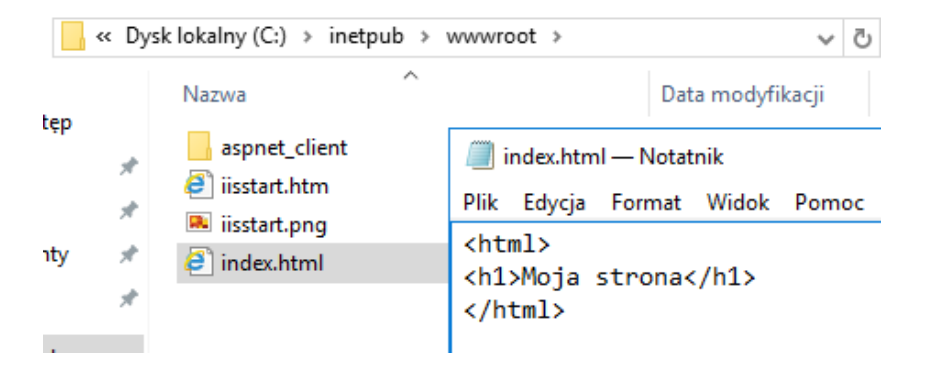

strona wyświetl poprawnie.

Gdyby pojawiała się domyślna strona zamiast powyższej strony oznaczy, że musisz zmienić dokument domyślny lub kolejność na liście. Nowa strona to index.html, który jest na liście, przed domyślnym iisstart.htm.

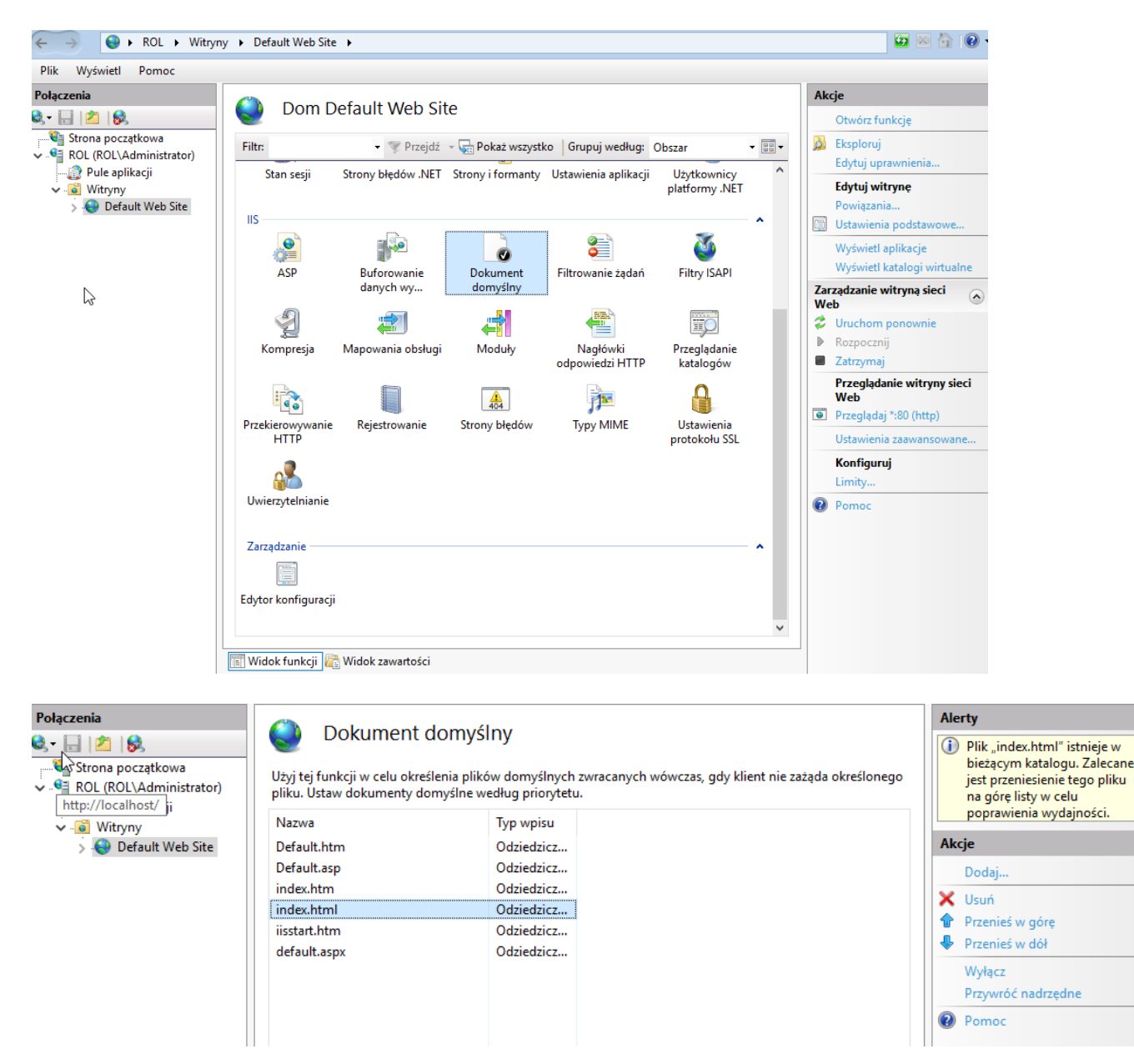

#### 4. Strony błędów.

Ustaw wyświetlanie własnej strony błędów 404. Utwórz ją i skopiuj do katalogu strony.

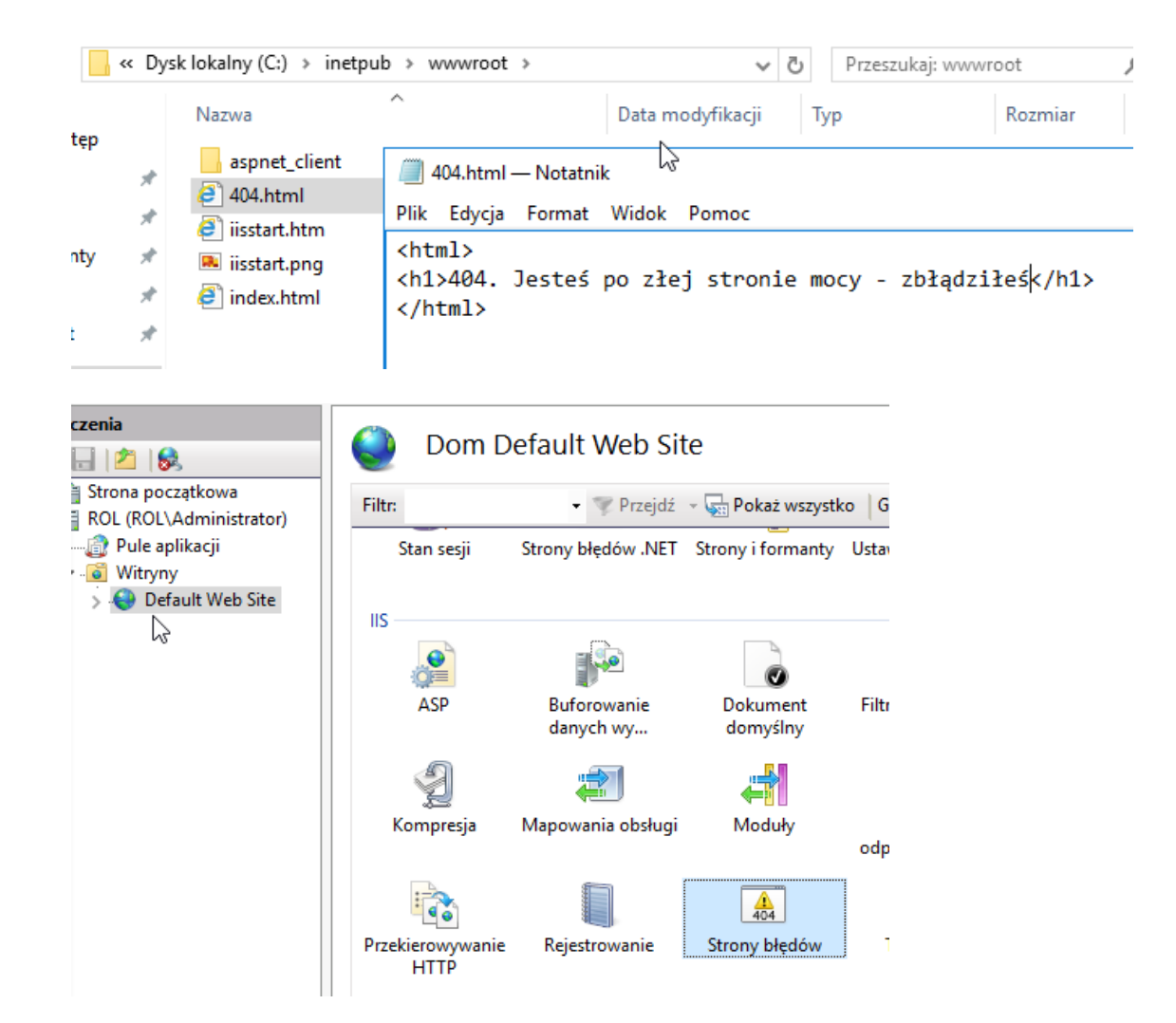

# Przypisz stronę do błędu 404.

| Edytuj stronę błędu niestandardowego                        | ?     | ×  |
|-------------------------------------------------------------|-------|----|
| Kod stanu:<br>404<br>Przykład: 404 lub 404.2                |       |    |
| Akcja odpowiedzi                                            |       |    |
| 🔿 Wstaw zawartość z pliku statycznego do odpowiedzi na błąd |       |    |
| Ścieżka pliku:                                              |       |    |
|                                                             | Ustaw |    |
| Próbuj zwrócić plik błędu w języku klienta                  |       |    |
| Wykonaj adres URL w tej witrynie                            |       |    |
| Adres URL (względem katalogu głównego witryny):             |       |    |
| /404.html                                                   |       |    |
| Przykład: /ErrorPages/404.aspx                              |       |    |
| O Odpowiedz przy użyciu przekierowania 302                  |       |    |
| Bezwzględny adres URL:                                      |       |    |
|                                                             |       |    |
| Przykład: http://www.contoso.com/404.aspx                   |       |    |
|                                                             |       |    |
| ОК                                                          | Anulu | ıj |

Ustaw wyświetlanie strony błędów zamiast szczegółowej.

| Plik Wyświetl Pomoc                                                                                           |                                                                                                    |                                                                                                    |
|----------------------------------------------------------------------------------------------------|----------------------------------------------------------------------------------------------------|----------------------------------------------------------------------------------------------------|
| Plik Wyświet Pomoc<br>Połączenia<br>Strona początkowa<br>Pole aplikacji<br>Pole aplikacji<br>Default Web Site | Strony błędów         Ta funkcja umosliwia ckonfigurowanie odpowiedzi na bledu HTTP. Odpowiedzi na bledu mona buć stronami błędów nie         Edytuj ustawienia stron błędów       ? X         grupuj we       Odpowiedzi na błędy         Grupuj we       Odpowiedzi na błędy         Gdy serwer napotka błąd, zwróć:       isu         2iczone       ziczone         401       Błędy szczegółowe         404       Błędy szczegółowe dla żądań idalnych i strony błędów         405       Strona domyślna         501       Strona domyślna         502 | Alerty<br>Ta funkcja konfiguruje strony błędów usług IIS. Aby dowiedzieć się więcej o konfigurowaniu stron błędów niestandardowych platformy ASP.NET, kliknij tutaj.<br>Akcje<br>Dodaj Edytuj Znień kod stanu<br>Usuń<br>Edytuj.ustawienia funkcji<br>Pomoc |
|                                                                                                    | 502                                                                                                    |                                                                                                    |

Działa prawidłowo – wyświetlana jest strony błędów.

| E State Attp://localhost/mnjklm    | Q - G  | <i>e</i> localhost |
|------------------------------------|--------|--------------------|
| 404. Jesteś po złej stronie mocy - | - zbła | įdziłeś            |

# 5. Przekierowanie HTTP.

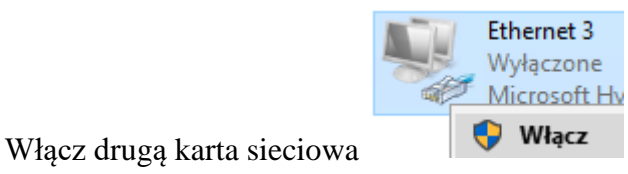

Upewnij się do otrzymuje ona adres z Default Switch

Utwórz katalog wirtualny.

| <ul> <li>Strona początkowa</li> <li>GOL (ROL\Administrator)</li> <li>Pule aplikacji</li> <li>Witryny</li> </ul> | Filtr:         The second second |
|----------------------------------------------------------------------------------------------------|----------------------------------------------------------------------------------------------------|
| 🗸 😜 Default Web Site                                                                                            |                                                                                                    |
| > 🚞 aspnet_clien 칠                                                                                              | Eksploruj                                                                                                    |
|                                                                                                    | Edytuj uprawnienia                                                                                                    |
| 193 C                                                                                                    | Dodaj aplikację                                                                                                    |
| <b>2</b>                                                                                                    | Dodaj katalog wirtualny                                                                                                    |
|                                                                                                    | Edytuj powiązania                                                                                                    |
|                                                                                                    | Zarządzanie witryną sieci Web                                                                                                    |
| 62                                                                                                    | Odśwież                                                                                                    |
| ×                                                                                                    | Usuń                                                                                                    |
|                                                                                                    | Zmień nazwę                                                                                                    |
| <b>F</b>                                                                                                    | Przełącz do widoku zawartości                                                                                                    |

| Dodawanie katalogu wirtualnego                |   | ?     | Х |
|-----------------------------------------------|---|-------|---|
|                                               |   |       |   |
| Nazwa witryny: Default Web Site<br>Ścieżka: / |   |       |   |
| Alias:                                        |   |       |   |
| oke                                           |   |       |   |
| Przykład: obrazy                              |   |       |   |
| Ścieżka fizyczna:                             |   |       |   |
| C:\inetpub\wwwroot\oke                        |   |       |   |
| Uwierzytelnianie przekazywane                 |   |       |   |
| Połącz jako Testuj ustawienia                 |   |       |   |
|                                               |   |       |   |
| ОК                                            | A | nuluj |   |

# Ustaw przekierowanie HTTP.

| Połączenia<br>🍕 + 🔚   🖄   😪                 | Dom oke                                                                                                    |
|---------------------------------------------|----------------------------------------------------------------------------------------------------|
| Strona początkowa                           | Filtr: 🔹 💎 Przejdź -> 🦕 Pokaż wszystko   Grupuj według: Obszar                                                                 |
| @ Pule aplikacji<br>✓@ Witryny              | Poczta e-mail SMTP Poziomy zaufania Profil platformy Reguły autoryzacji Role platformy .NET<br>platformy .NET .NET .NET        |
| > · Call two site<br>> · Call aspnet_client | Stan sesji     Strony błędów .NET     Strony i formanty     Ustawienia aplikacji     Użytkownicy<br>platformy .NET             |
|                                             | IIS<br>ASP Buforowanie<br>danych wy Dokument<br>domyślny Filtrowanie żądań Kompresja                                           |
|                                             | Image: Mapowania obsługi     Moduły     Nagłówki<br>odpowiedzi HTTP     Przeglądanie<br>katalogów     Przekierowywanie<br>HTTP |
| Plik Wyświetl Pomoc                         |                                                                                                    |
| Połączenia                                  | Przekierowywanie HTTP                                                                                                    |
| Struga początkowa                           | Użyj tej funkcji w celu określenia reguł przekierowywania na żądań przychodzących inny plil                                    |
| Pule aplikacji                              | 🗹 Przekieruj żądania do tego miejsca docelowego:                                                                               |
| V 💽 Witryny<br>V 🍣 Default Web Site         | h <mark>ttp://oke.gda.pl</mark>                                                                                                |
| > 📔 aspnet_client<br>> 😭 oke                | Przykład: http://www.contoso.com/sprzedaż (i) Zmiany zostały pomyślnie zapisane.                                               |
|                                             | Zachowanie przekierowywania Akcie                                                                                              |
|                                             | Przekieruj żądania dokładnie do miejsca docelowego (a nie miejsca zależnego od nieg                                            |
|                                             | Przekieruj tylko żądania dotyczące zawartości w tym katalogu (nie w podkatalogach)                                             |
|                                             | Kod stanu:                                                                                                    |
|                                             | Odnalezione (302)                                                                                                    |

Teraz po wpisaniu w przeglądarkę <u>http://localhost/oke</u> zostaniesz przekierowany na oke.gda.pl (jeżeli jest Internet na drugiej karcie sieciowej).

| 6  | ו<br>[ | k⊰<br>III http:// | localhost/oke  |             |                 |
|----|--------|-------------------|----------------|-------------|-----------------|
| €€ |        | https://ww        | vw.oke.gda.pl/ |             | . Р - 🔒 С 🚺 ОКЕ |
|    |        | 0<br>V            |                | omisia Eaza | minacyina       |
|    |        | F                 | w Gdańsku      | onnsja Egza | mnacyjna        |
|    | √      | Gdańsk            | ii odansku     |             |                 |

Wnioski zapisz w zeszycie.

# 6. Konfiguracja WWW pod adresem www://moja.rol.edu.pl.

6.1 Skonfiguruj serwer tak aby wyświetlał zawartość www pod adresem <u>www://moja.rol.edu.pl</u>.

| A. Edytuj plik | <mark>hosts</mark> | i wprowadź | wpis do | pliku | <mark>hosts</mark> . |
|----------------|--------------------|------------|---------|-------|----------------------|
|----------------|--------------------|------------|---------|-------|----------------------|

|      | « Dys | k lokalny (C:) > Windows > System32 > drivers | ; > etc   |
|------|-------|-----------------------------------------------|-----------|
| ten  |       | Nazwa                                         | Data moc  |
| réb. |       | hosts                                         | 03.03.202 |
|      | 7     | Imhosts.sam                                   | 16.07.201 |
|      | R     | networks                                      | 16.07.201 |
| nty  | *     | 📄 protocol                                    | 16.07.201 |
|      | *     | services                                      | 16.07.201 |
| t    | *     | 🥘 hosts — Notatnik                            |           |
| uter |       | Plik Edycja Format Widok Pomoc                |           |
|      |       | # ::1 localhos                                | t         |
|      |       | 127.0.0.1 moja.rol.pl                         |           |
|      |       |                                               |           |

B. Zapisz (wprowadź) wpis do pliku hosts.

| 🦉 Zapisywanie jako                |         |                  |       |     |        |            |         | ×        |
|-----------------------------------|---------|------------------|-------|-----|--------|------------|---------|----------|
|                                   | << Sys  | stem32 > drivers | > etc | ~ Ō | Przesz | ukaj: etc  |         | ٩        |
| Organizuj 🔻 🛛 No                  | owy fol | der              |       |     |        |            | •       | - ?      |
| 📥 Szublei doctory                 |         | Nazwa            | ^     |     |        | Data mod   | fikacji | Тур      |
| Szybki dőstép                     |         | hosts            |       |     |        | 03.03.2020 | 13:11   | Plik     |
| Pulpit                            | R       | Imhosts.sam      | 1     |     |        | 16.07.2016 | 15:21   | Plik SAI |
| 🕂 Pobrane                         | Å       | networks         |       |     |        | 16.07.2016 | 15:21   | Plik     |
| 🚆 Dokumenty                       | *       | protocol         |       |     |        | 16.07.2016 | 15:21   | Plik     |
| 📰 Obrazy                          | *       | services         |       |     |        | 16.07.2016 | 15:21   | Plik     |
| www.root                          |         |                  |       |     |        |            |         |          |
| 💻 Ten komputer                    |         |                  |       |     |        |            |         |          |
| 💣 Sieć                            |         |                  |       |     |        |            |         |          |
|                                   |         | <                |       |     |        |            |         |          |
| Nazwa pliku:                      | hosts   |                  |       |     |        |            |         | ~        |
| Zapisz jako typ:                  | Wszys   | tkie pliki (*.*) |       |     |        |            |         | ~        |
| <ul> <li>Ukryj foldery</li> </ul> |         | Kodowanie: AN    | SI    | ~   |        | Zapisz     | A       | nuluj    |

## C. Wykonaj restart usługi klienta DNS.

<mark>net stop dnscache</mark> - nie działa

net stop dnscache - nie działa

Począwszy od systemu Windows 10 21H1 i Windows 11, wszystkie operacje oparte na użytkownikach są wyłączone dla wszystkich kont użytkowników, w tym dla konta administratora.

| we ongroup of sector to a     | inc ong  | Path to executate<br>C:\WINDOWS\s | ole:<br>system32\svchost.ex | ke k Network Servic | ce -p               |
|-------------------------------|----------|-----------------------------------|-----------------------------|---------------------|---------------------|
| V ChalogBlockingService       | Dialog E | Startup type:                     | Automatic                   |                     | ~                   |
| Display Enhancement Service   | A servic |                                   |                             |                     |                     |
| Qisplay Policy Service        | Manage   | [                                 |                             |                     |                     |
| Distributed Link Tracking Cli | Maintai  | Service status:                   | Running                     |                     |                     |
| Distriguted Transaction Coo   | Coordin  | Start                             | Stop                        | Pause               | Resume              |
| DNS Client                    | The DNS  | You can specify                   | the start parameters        | that apply when yo  | u start the service |
| A Described at Manager        | 14/- 1   | from here.                        |                             |                     |                     |

Otwórz polecenie Uruchom, wpisz regedit i naciśnij klawisz Enter

Spowoduje to otwarcie Edytora rejestru

Nawiguj do: KEY\_LOCAL\_MACHINE\SYSTEM\CurrentControlSet\Services\DNSCache\Parameters

Po dotarciu do **parametrów** klucza rejestru wybierz go na lewym panelu.

Po prawej stronie utwórz nową wartość DWORD (32-bitową), klikając prawym przyciskiem myszy **pusty** obszar **i** przechodząc przez **Nowy> Wartość DWORD (32-bitowa)** z menu kontekstowego, jak pokazano na poniższym zrzucie ekranu.

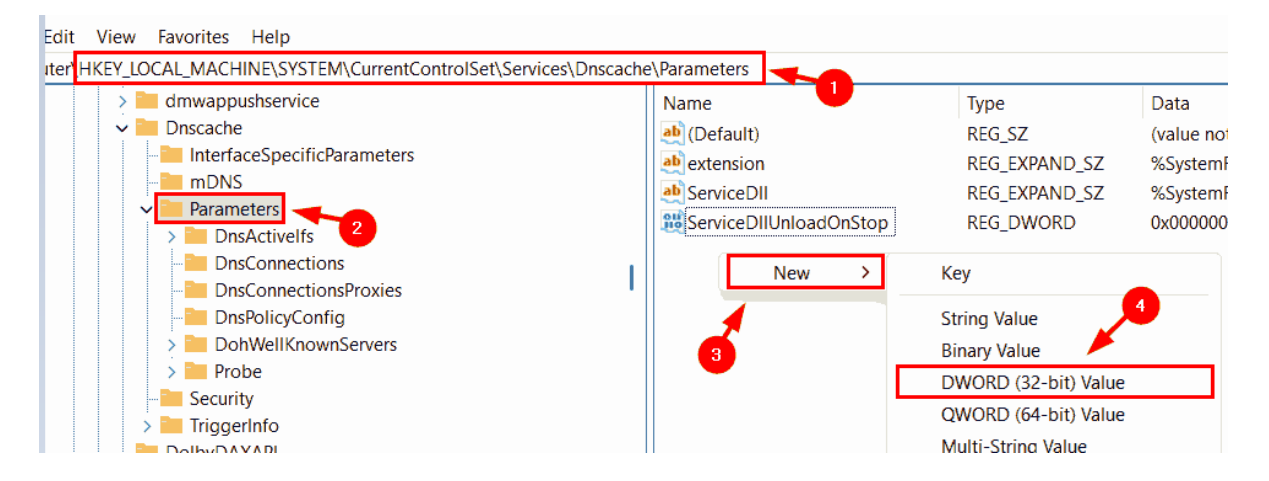

Kliknij prawym przyciskiem myszy pusty obszar i utwórz nowy DWORD.

Ustaw nazwę jako MaxCacheTtl i ustaw wartość w sekundach. Wartość domyślna to 86400 sekund, czyli jeden dzień.

Zmień nazwę tej wartości DWORD na MaxCacheTtl i otwórz okno edycji, klikając ją dwukrotnie.

| Services\Dnscache\Parameters |  |                                                       |  |  |  |
|------------------------------|--|-------------------------------------------------------|--|--|--|
|                              |  | Name<br>(Default)<br>ab extension                     |  |  |  |
|                              |  | ServiceDII     ServiceDIIUnloadOnStop     MaxCacheTtI |  |  |  |

Wprowadź wartość 86400 w polu tekstowym Dane wartości i kliknij OK.

| Edit DWORD (32-bit) Value | >                               | < |
|---------------------------|---------------------------------|---|
| Value name:               |                                 |   |
| MaxCacheTtl               |                                 |   |
| Value data:               | Base                            |   |
| 86400                     | <ul> <li>Hexadecimal</li> </ul> |   |
|                           | ODcimal                         |   |
|                           | 2                               |   |
|                           | OK Cancel                       |   |

Następnie utwórz kolejną wartość DWORD

| Name                   | iyhe                 | ναια   |
|------------------------|----------------------|--------|
| 赴 (Default)            | REG_SZ               | (value |
| ab extension           | REG_EXPAND_SZ        | %Syste |
| and ServiceDII         | REG_EXPAND_SZ        | %Syste |
| ServiceDIIUnloadOnStop | REG_DWORD            | 0x0000 |
| 3 MaxCacheTtl          | REG_DWORD            | 0x0000 |
| New >                  | Кеу                  |        |
|                        | String Value         |        |
|                        | Binary Value         | -      |
|                        | DWORD (32-bit) Value |        |
|                        | QWORD (64-bit) Value |        |
|                        | Multi-String Value   |        |

Powtórz to samo i utwórz kolejny DWORD o nazwie MaxNegativeCacheTtl i wartości 5

Kliknięcie prawym przyciskiem myszy na MaxNegativeCacheTtl i wybranie Modyfikuj z menu.

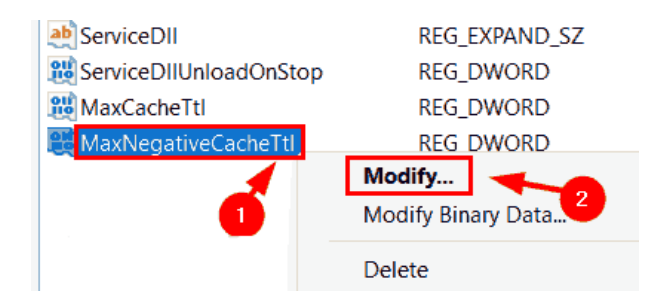

Wprowadź 5 w polu tekstowym Dane wartości i kliknij OK , aby zamknąć okno.

| Edit DWORD (32-bit) Value |             | ×      |
|---------------------------|-------------|--------|
| Value name:               |             |        |
| MaxNegativeCacheTtl       |             |        |
| Value data:               | Base        |        |
| 5                         | Hexadecimal |        |
|                           | ODcimal     |        |
|                           | 2           |        |
|                           | ОК          | Cancel |

Zamknij edytor rejestru i ponownie uruchom system raz.

Dzięki temu lokalna pamięć podręczna DNS będzie odświeżana co kilka godzin.

## D. Wczyść bufor programu rozpoznającego nazwy DNS.

D:\Users\Administrator>ipconfig /flushdns

Vindows IP Configuration

Successfully flushed the DNS Resolver Cache.

E. Przetestuj działanie serwera WWW pod adresem http://moja.rol.edu.pl.

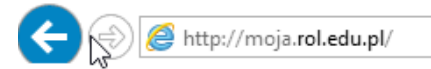

# Moja strona

F. Przetestuj działanie serwera WWW pod adresem strony błędów 404.

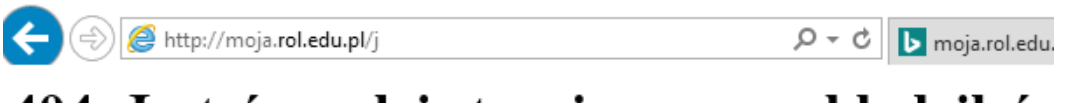

# 404. Jesteś po złej stronie mocy - zbłądziłeś

G. Przetestuj działanie serwera WWW pod adresem przekierowania http na oke.gda.pl.

Wpisz http://moja.rol.edu.pl/oke.

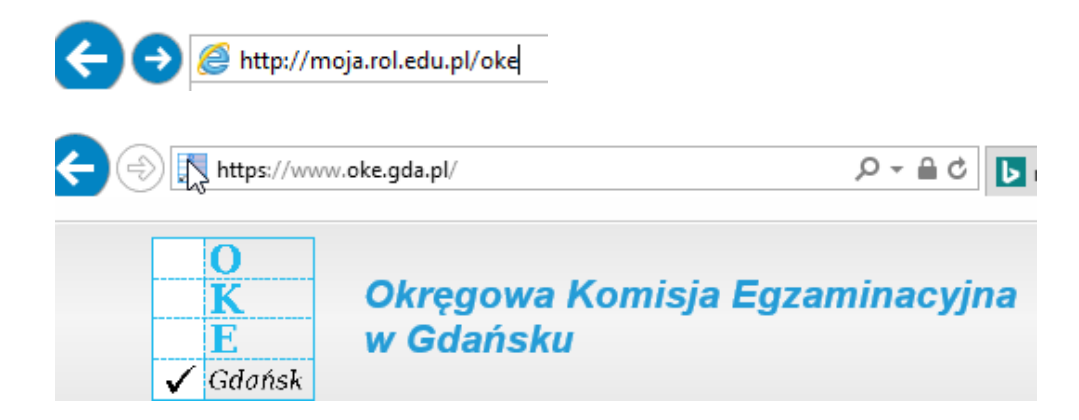

#### 7. Przetestuj na kliencie Windows 10 działanie serwera WWW.

Uruchom Windows 10.

Zaloguj się do lokalnego konta admin lub Administrator i hasło: zaq1@WSX

A. Wyłącz zaporę na serwerze (2019) i kliencie (10ka).

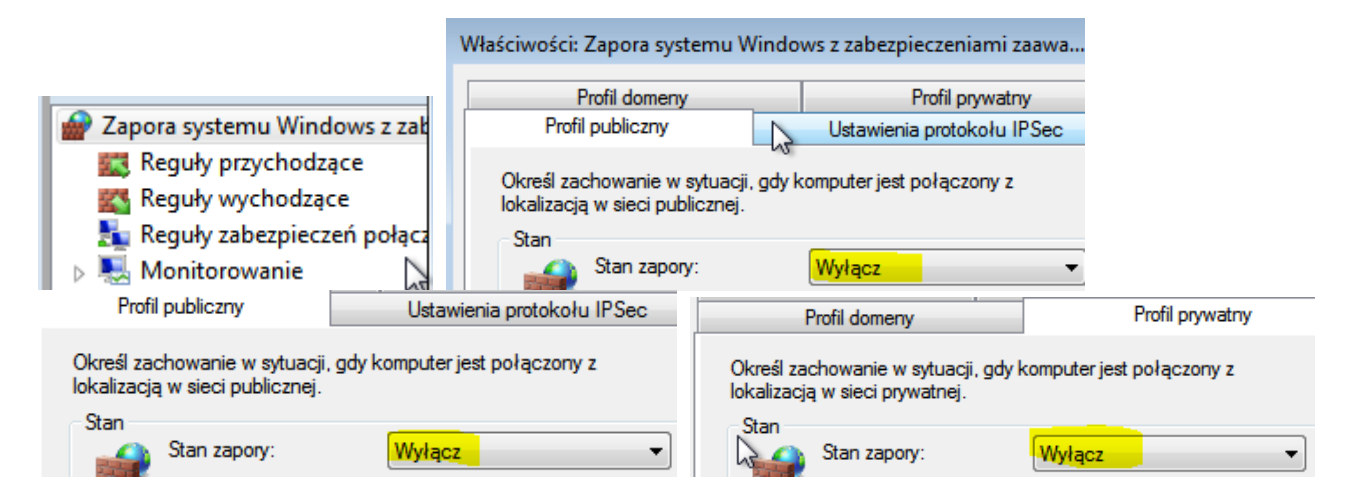

Wszystkie poniższe działania wykonuj na Windows 10.

Otwórz notatnik jako Administrator

|      | -        |   |                            |
|------|----------|---|----------------------------|
| 🖉 No | otatnik  |   |                            |
| 🧃 Pa | int 📐    |   | Otwórz                     |
| 🛃 Pa | nel zapi | 9 | Uruchom jako administrator |

Otwórz plik hosts.

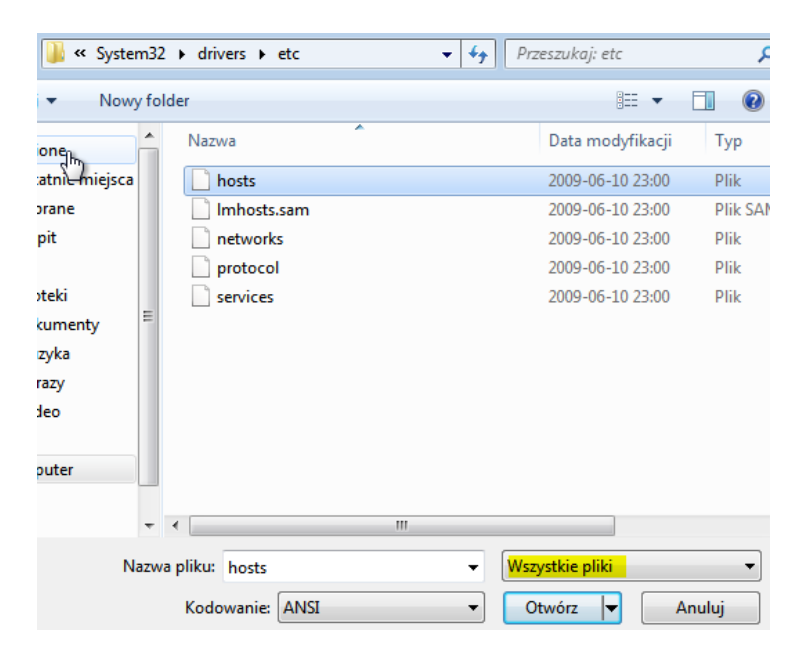

B. Edytuj plik hosts i wprowadź wpis do pliku hosts.

| 📃 hosts — N                          | lotatnik                        |                      |                                          |                              |
|--------------------------------------|---------------------------------|----------------------|------------------------------------------|------------------------------|
| Plik Edycja                          | Format                          | Widok                | Pomoc                                    |                              |
| # localho<br># 1<br># :<br>192.167.0 | st name<br>27.0.0.:<br>:1<br>.1 | resol<br>1<br>moja.r | ution is<br>locall<br>locall<br>ol.edu.p | s hand<br>nost<br>nost<br>ol |

Zapisz (wprowadź) wpis do pliku hosts.

| Zapisywanie jako                                |                 |                  | ×                        |                                |         |
|-------------------------------------------------|-----------------|------------------|--------------------------|--------------------------------|---------|
| System32                                        | ▶ drivers ▶ etc |                  |                          |                                |         |
| Organizuj 🔻 Nowy folder                         |                 | 8                |                          |                                |         |
| 🗓 Ostatnie miejsca 🔺                            | Nazwa           | Data modyfikacji | Тур                      |                                |         |
| Pobrane     Pulpit     Biblioteki     Delemente | hosts           | 2016-09-10 21:52 | Plik                     |                                |         |
|                                                 | Imhosts.sam     | 2009-06-10 23:00 | Plik SAM                 |                                |         |
|                                                 | networks        | 2009-06-10 23:00 | Plik                     |                                |         |
|                                                 | protocol        | 2009-06-10 23:00 | Plik                     |                                |         |
|                                                 | services        | 2009-06-10 23:00 | Plik                     |                                |         |
|                                                 |                 |                  |                          |                                |         |
| Video                                           |                 |                  |                          |                                |         |
|                                                 |                 |                  |                          |                                |         |
| ▷ 🖳 Komputer                                    |                 |                  |                          | Potwierdzanie zapisywania jako |         |
| -                                               | •               |                  | 4                        |                                |         |
| Nazwa pliku: hosts                              |                 |                  | Plik hosts już istnieje. |                                |         |
| Zapisz jako typ: Wszystkie pliki 🔹 🔻            |                 |                  | ezy encess go zamiene.   | 5                              |         |
| ) Ukryj foldery                                 | Kodowanie: ANSI | ▼ Zapisz Ant     | uluj                     |                                | Tak Nie |

C. Przetestuj działanie serwera www pod adresem 192.167.0.1.

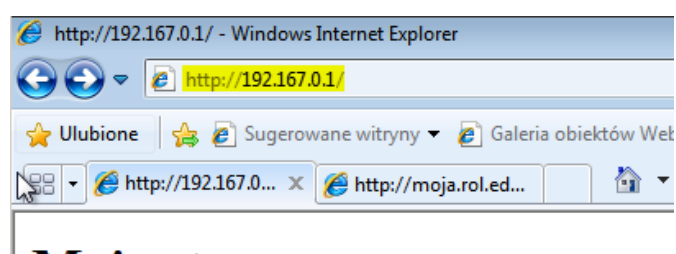

# Moja strona

D. Przetestuj działanie serwera www pod adresem http://moja.rol.edu.pl.

| 🙆 http://moja.rol.edu.pl/ - Windows Internet Explorer        |
|--------------------------------------------------------------|
| ✓ ✓ Ø http://moja.rol.edu.pl/                                |
| 🚔 Ulubione 🛛 🚔 🔊 Sugerowane witryny 👻 🔊 Galeria obiektów Web |
| 🗄 👻 🌈 http://192.167.0.1/ 🌈 http://moja.rol 🗙 🏠 👻 [          |
| Moja strona                                                  |

E. Przetestuj działanie serwera WWW pod adresem strony błędów 404.

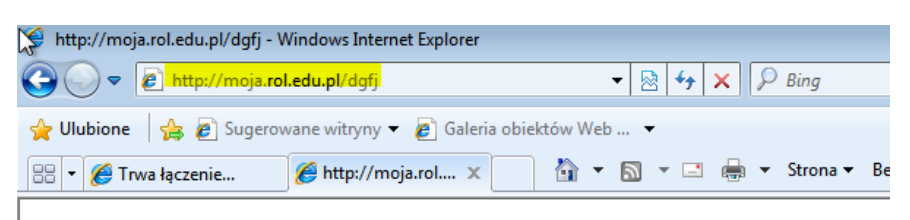

# 404.Jesteś po złej stronie mocy - zbłądziłeś

F. Przetestuj działanie serwera WWW pod adresem przekierowania http na oke.gda.pl.

Wpisz http://moja.rol.edu.pl/oke.

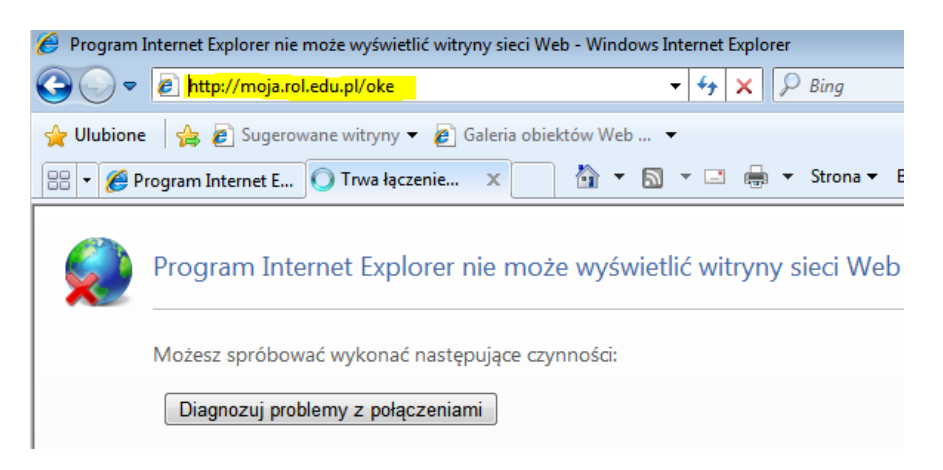

G. Dlaczego przekierowanie na oke.gda.pl nie jest możliwe?

Wnioski zapisz w zeszycie.

Przywróć pierwszy punkt kontrolny

Podsumowanie:

Po wykonaniu wszystkich czynności z powyższej instrukcji przeczytaj ponownie z zrozumieniem cel ogólny i cele szczegółowe, które znajdują się na pierwszej stronie instrukcji. Jeżeli one zostały niezrealizowane to powtarzaj wykonie tej instrukcji w szkole lub/i w domu do momentu zrealizowania.